## Tablet Wi-Fi Setup

**Step 1:** At the home screen please select the **"Settings**" icon as indicated in the image below.

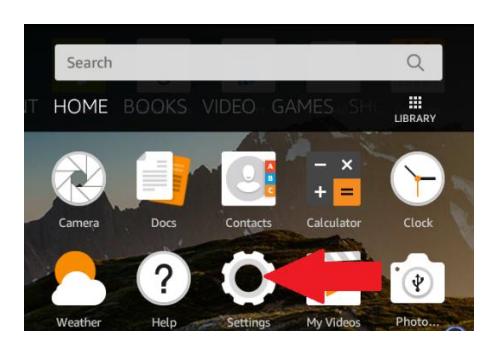

**<u>Step 2</u>**: Select the "Internet" from the menu list.

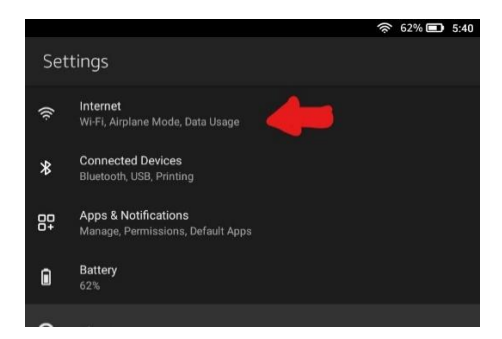

**<u>Step 3:</u>** Select the "Wi-Fi" from the Internet menu list.

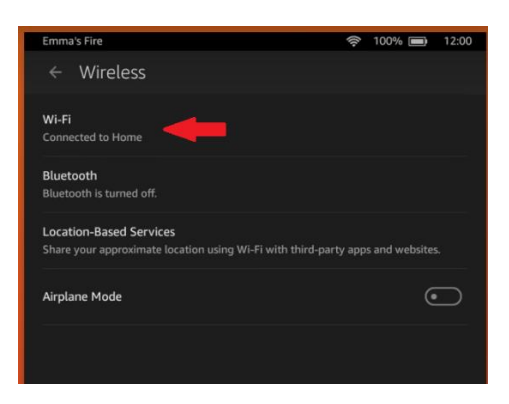

**<u>Step 4</u>**: Select the desired Wi-Fi connection and input password.